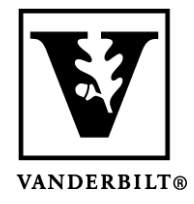

Vanderbilt University Center for Teaching

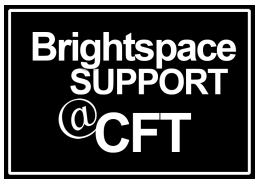

## Implement the Respondus LockDown Browser for a Quiz

Brightspace offers a tool called **Respondus**, that will open up a new browser for students during a quiz. This is called a "Lock Down" browser, because it will essentially lock down their computer until the quiz is finished. Students will be unable to open a website, use a calculator, open files, or virtually anything. However, it is possible to manually allow students to use a calculator or view a website during the quiz if you wish.

Please note that the first time your students use Respondus, they will need to download the tool. You should allow time for this, especially if it is the first quiz of a semester and/or you are working with students new to Brightspace.

## Setting up the Respondus LockDown Browser

 Once you have created a quiz, go into Activities & Assessments and choose Quizzes. Click on the LockDown Browser tab. In this view you will see your quizzes listed, and whether you have activated LockDown Browser (to the right).

| Respondus LockDown Browser Dashboard                                                                                     |                                     | Resources 🔽  |
|----------------------------------------------------------------------------------------------------|-------------------------------------|--------------|
| New to Respondus Monitor proctoring? See this introductory video and Rapid Rollout Guide. Additional resources are avail | able from the Resources Menu above. |              |
| Quizzes 🔺                                                                                                    | LockDown Browser                    | Proctoring   |
| ✓ Exam1                                                                                                    | Not Required                        | Not Required |
| ✓ Quiz1                                                                                                    | Not Required                        | Not Required |
| ✓ QUIZ 2                                                                                                    | Not Required                        | Not Required |

2. Click on the menu icon to the left of the desired quiz and select Modify Settings. Manage Quizzes Question Library Statistics LockDown Browser

| Respondus LockDown Browser Dashboard                                                                                           |                               | Resources 🗸  |
|----------------------------------------------------------------------------------------------------|-------------------------------|--------------|
| New to Respondus Monitor proctoring? See this introductory video and Rapid Rollout Guide. Additional resources are available f | rom the Resources Menu above. |              |
| Quizzes -                                                                                                    | LockDown Browser              | Proctoring   |
| Exam 1                                                                                                    | Not Required                  | Not Required |
| Settings<br>Review Early Exits                                                                                                 | Not Required                  | Not Required |
| V QUIZ 2                                                                                                    | Not Required                  | Not Required |

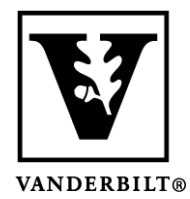

## Vanderbilt University Center for Teaching

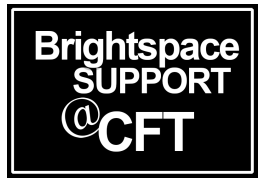

3. Select **Require LockDown Browser for this exam**. Once you have made this selection you will be given options to change **Password Settings** and **Advanced Settings**.

| ~ | Exar | n1                                                                                                    |  |  |
|---|------|----------------------------------------------------------------------------------------------------|--|--|
|   |      | LockDown Browser Settings                                                                                           |  |  |
|   |      | $\odot$ Don't require Respondus LockDown Browser for this exam                                                      |  |  |
|   |      | Require Respondus LockDown Browser for this exam                                                                    |  |  |
|   |      | Password Settings                                                                                                   |  |  |
|   |      | Password to access exam (optional)                                                                                  |  |  |
|   |      | Advanced Settings                                                                                                   |  |  |
|   |      | Require LockDown Browser to view feedback and results                                                               |  |  |
|   |      | Lock students into the browser until exam is completed [explain]                                                    |  |  |
|   |      | Allow students to take this exam with an iPad (using the "LockDown Browser" app from the Apple App Store) [explain] |  |  |
|   |      | □ Allow access to specific external web domains [ <u>explain]</u>                                                   |  |  |
|   |      | Enable Calculator on the toolbar [explain]                                                                          |  |  |
|   |      | Enable Printing from the toolbar [explain]                                                                          |  |  |
|   | Q    | Proctoring                                                                                                    |  |  |
|   |      | Don't require proctoring for this exam                                                                              |  |  |
|   |      | O Require Respondus Monitor (automated proctoring) for this exam [ <u>explain]</u>                                  |  |  |
|   |      | Save + Close Cancel                                                                                                 |  |  |

- 4. Make your selections and click **Save + Close**.
- 5. Go into edit mode of the same quiz and click on the **Restrictions** tab. You should see your changes reflected here. *Please note these options are greyed out in the quiz edit view. You must change them as you did in steps 1-4 of this guide.*

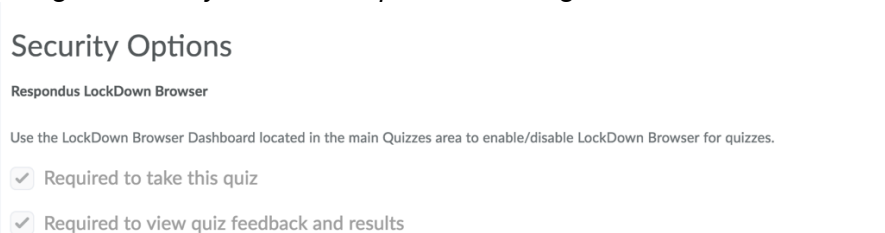